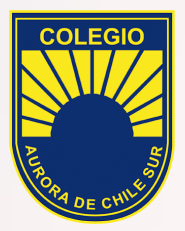

# Instructivo ZOOM APPLE

Para alumnos

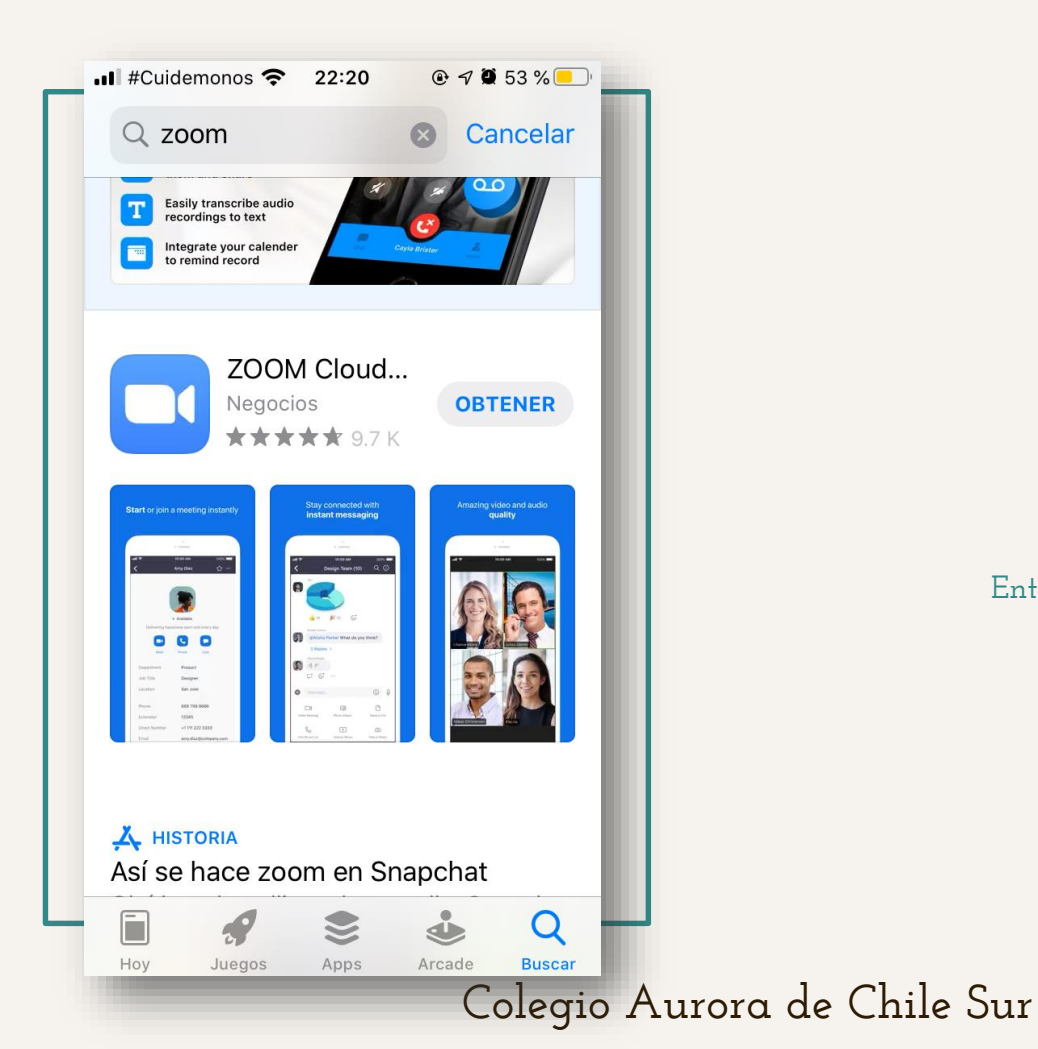

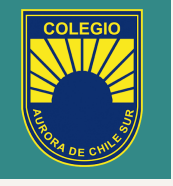

Entrar a APP STORE y descargar ZOOM.

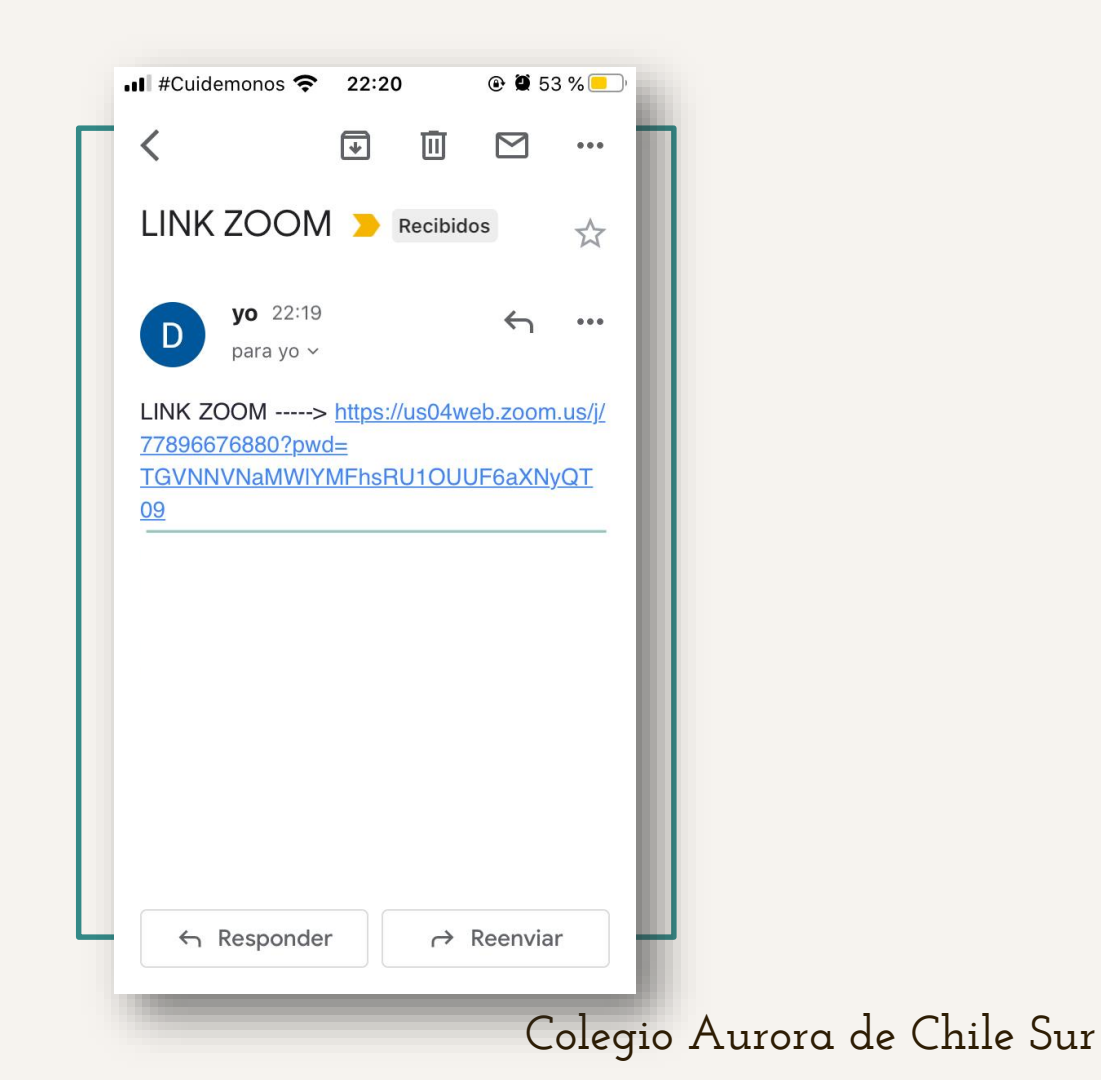

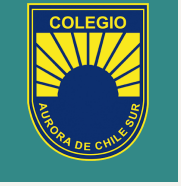

Hacer click al Link enviado por el profesor a sus correos.

| <ul> <li>Gmail</li> </ul> | all <b>?</b> 22 | : <b>22 @ @</b> 53 | %                       |
|---------------------------|-----------------|--------------------|-------------------------|
| ि                         |                 |                    |                         |
|                           | Start a         | Meeting            |                         |
|                           | Introduzca      | su nombre          |                         |
|                           | Prueba          |                    |                         |
|                           |                 |                    |                         |
|                           | Cancelar        | Continuar          |                         |
|                           |                 |                    |                         |
|                           | Esper           | ando               |                         |
|                           |                 | 4                  |                         |
| q w                       | /ert            | y u i c            | р                       |
| 2                         |                 | b i k l            | ñ                       |
| a                         |                 |                    |                         |
| 仑                         | zxc             | v b n m            | $\overline{\mathbf{x}}$ |
| 122                       |                 | spacio             | itro                    |
| 123                       |                 |                    |                         |
|                           |                 | C                  | lagio Auro              |

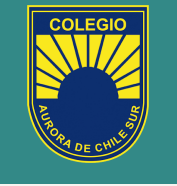

Al hacer click en el enlace automaticante se abrirá la app de ZOOM, momento en el cual debemos ingresar nuestro nombre.

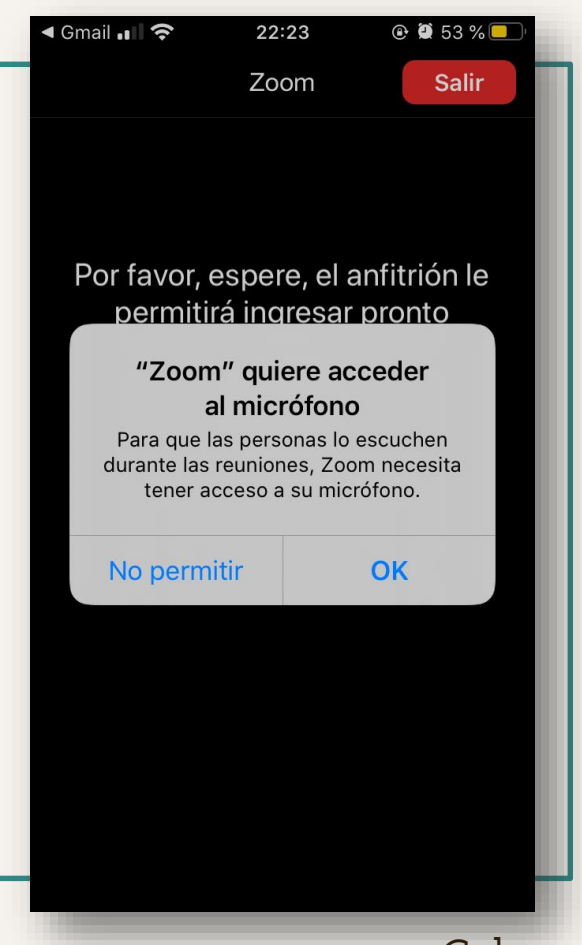

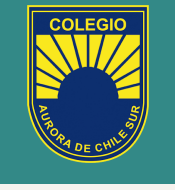

Una vez ingresado el nombre debemos dar los permisos correspondientes necesitados por la app para tener una reunión correcta.

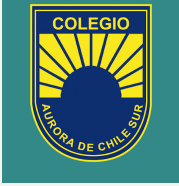

Una vez aceptados nos dará la opción para elegir la entrada de audio, por lo que debemos presionar "MARCAR UTILIZANDO DE INTERNET".

Colegio Aurora de Chile Sur

Para escuchar a los demás , entre al audio

Marcar utilizando de Internet

Cancelar

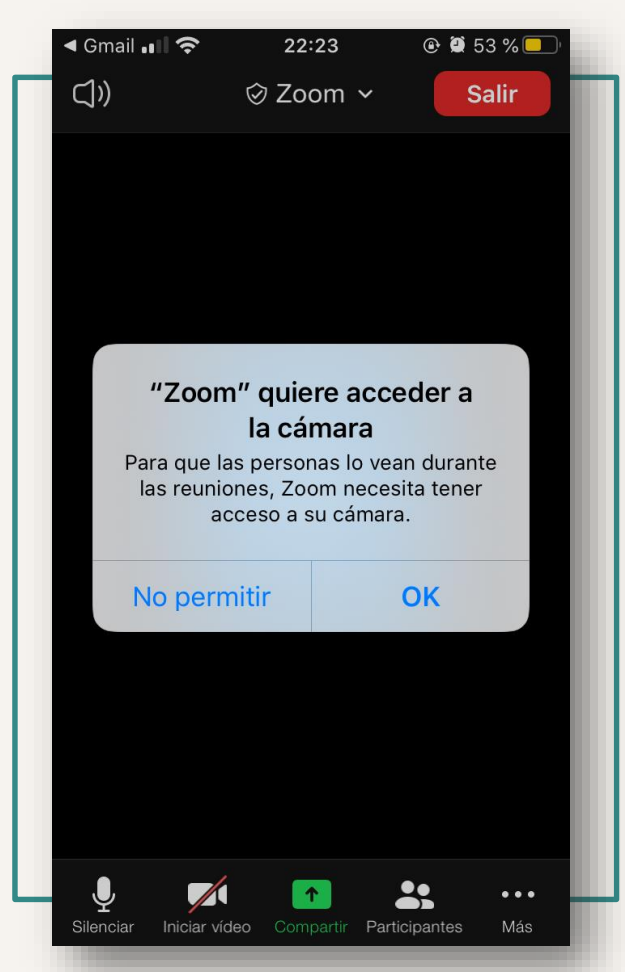

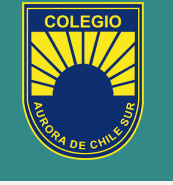

Hacemos click en la parte inferior

en

, nos pedirá dar

permiso para acceder a la cámara, por lo que aceptaremos.

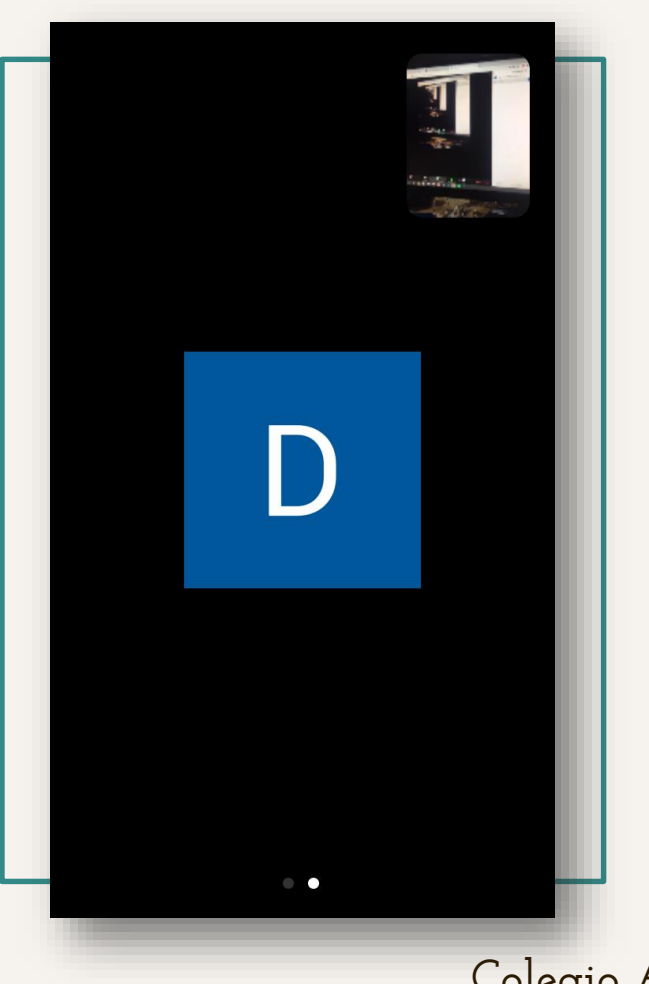

COLEGIO

### **PASO FINAL**

Una vez que los permisos estén activos podremos visualizar nuestra clase.

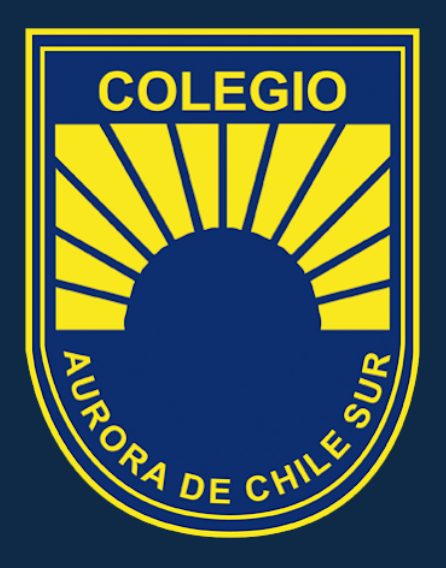

"Jormando Perjonaj"